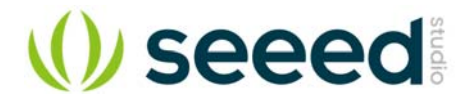

# Grove - Laser PM2.5 Sensor (HM3301)

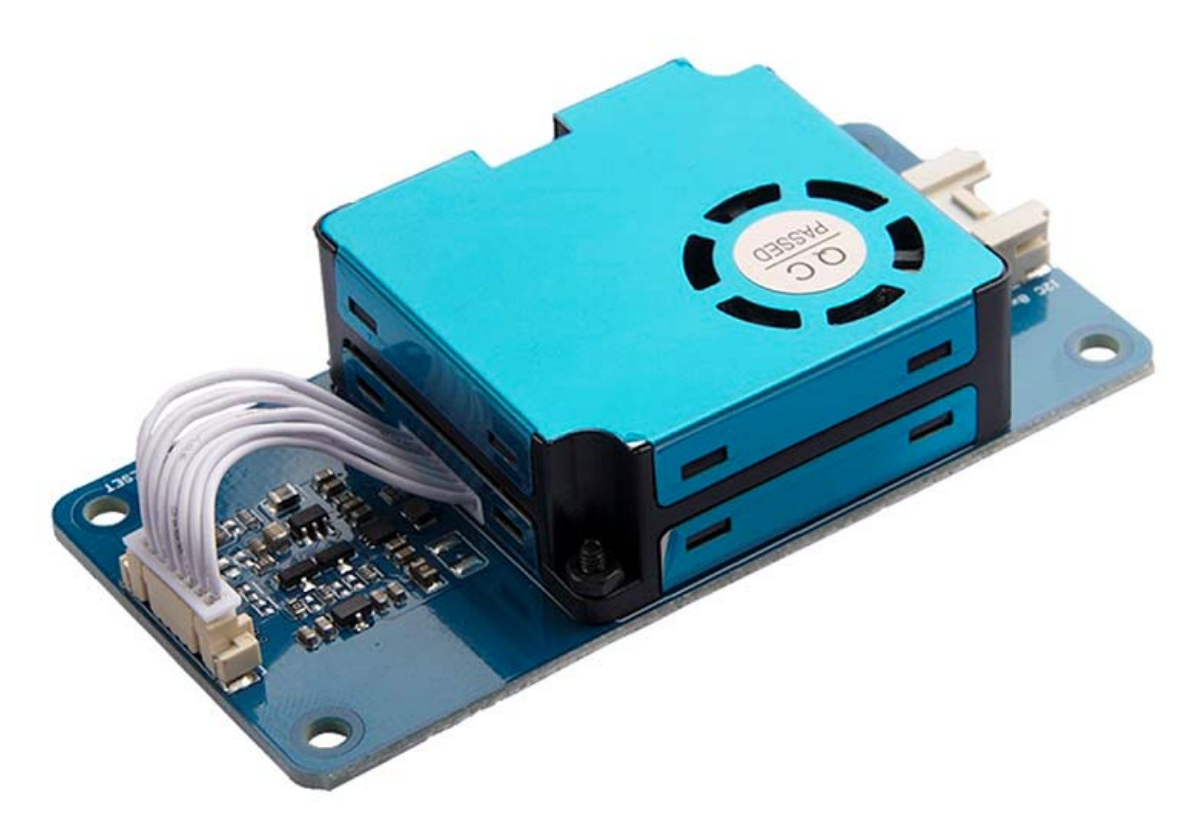

The Grove - Laser PM2.5 Sensor (HM3301) is a new generation of laser dust detection sensor, which is used for continuous and real-time detection of dust in the air.

Different from the pumping dust detection sensor, the HM-3301 innovatively uses fan blades to drive air, and the air flowing through the detection chamber is used as a test sample to perform real-time and continuous test on dust of different particle sizes in the air.

This module is suitable for dust detectors, intelligent air purifiers, intelligent air conditioners, intelligent ventilation fans, air quality testing, haze meters, environmental monitoring and relative products and applications.

#### **Features**

- High sensitivity on dust particles of 0.3 µm or greater
- Real-time & continuous detection of dust concentration in the air
- Based on laser light scattering technology, readings are accurate, stable, and consistent
- Low noise
- Ultra-low power consumption

#### **Specification**

| Item                   | Value                                    |
|------------------------|------------------------------------------|
| Operating Voltage      | 3.3V / 5V                                |
| Operating temperature  | -10~60°C                                 |
| Operating humidity     | 10% $\sim$ 90%RH (non-condensing)        |
| Partical size          | 3 channels 2.5μm, 5μm, 10μm              |
| Range                  | 1~500µg/m <sup>3</sup> (Effective range) |
| (PM2.5 standard value) | 1000 μg/ m³ (Maximum range)              |
| Resolution             | Concentration: 1µg/ m <sup>3</sup>       |
|                        | Counting concentration: 1s/0.1L          |
| Stability time         | 30 seconds after power-on                |
| Interface              | 12C                                      |
| I2C address            | 0x40                                     |

## **Typical applications**

- Air purifier / air conditioner
- Air quality testing equipment
- Industrial PM value analysis
- Dust and smoke detection and analysis
- Real-time PM2.5, PM10, TSP detector
- Multichannel particle counter
- Environmental testing equipment

## Hardware Overview Pin Out

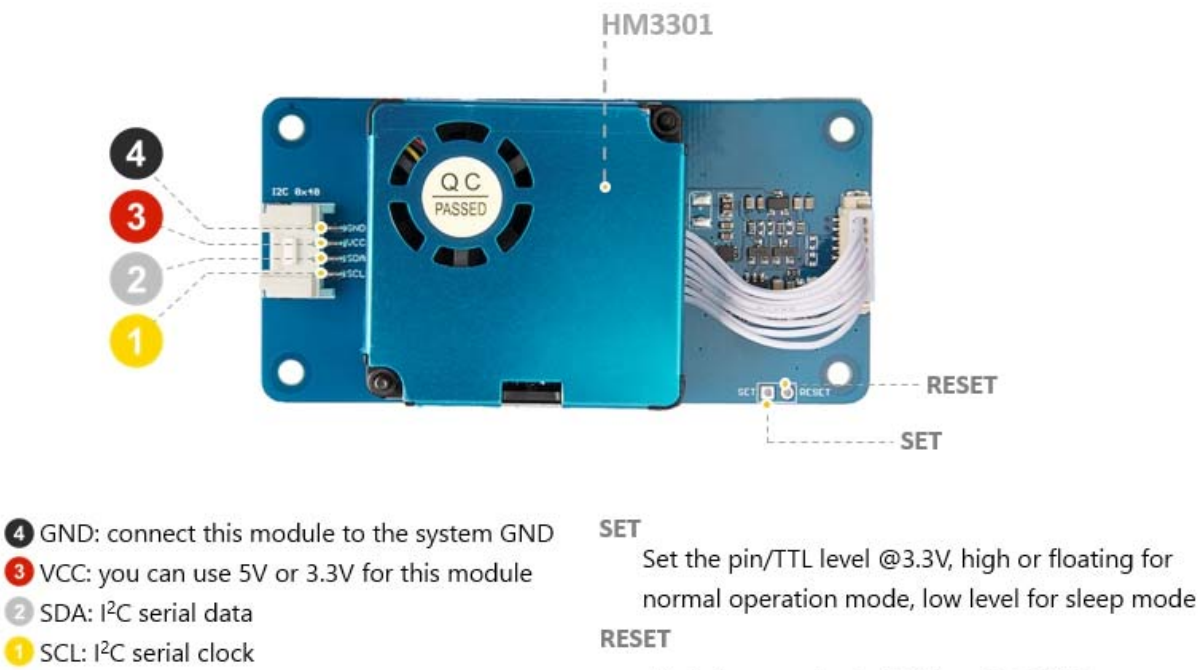

Module reset signal / TTL level @3.3V, low reset

### **Working Principle**

The HM-3301 Dust Sensor is based on the advanced Mie scattering theory. When light passes through particles with quantity same as or larger than wavelength of the light, it will produce light scattering. The scattered light is concentrated to a highly sensitive photodiode, which is then amplified and analyzed by a circuit. With specific mathematical model and algorithm, the count concentration and mass concentration of the dust particles is obtained.

The HM-3301 dust sensor is composed of main components such as a fan, an infrared laser source, a condensing mirror, a photosensitive tube, a signal amplifying circuit and a signal sorting circuit.

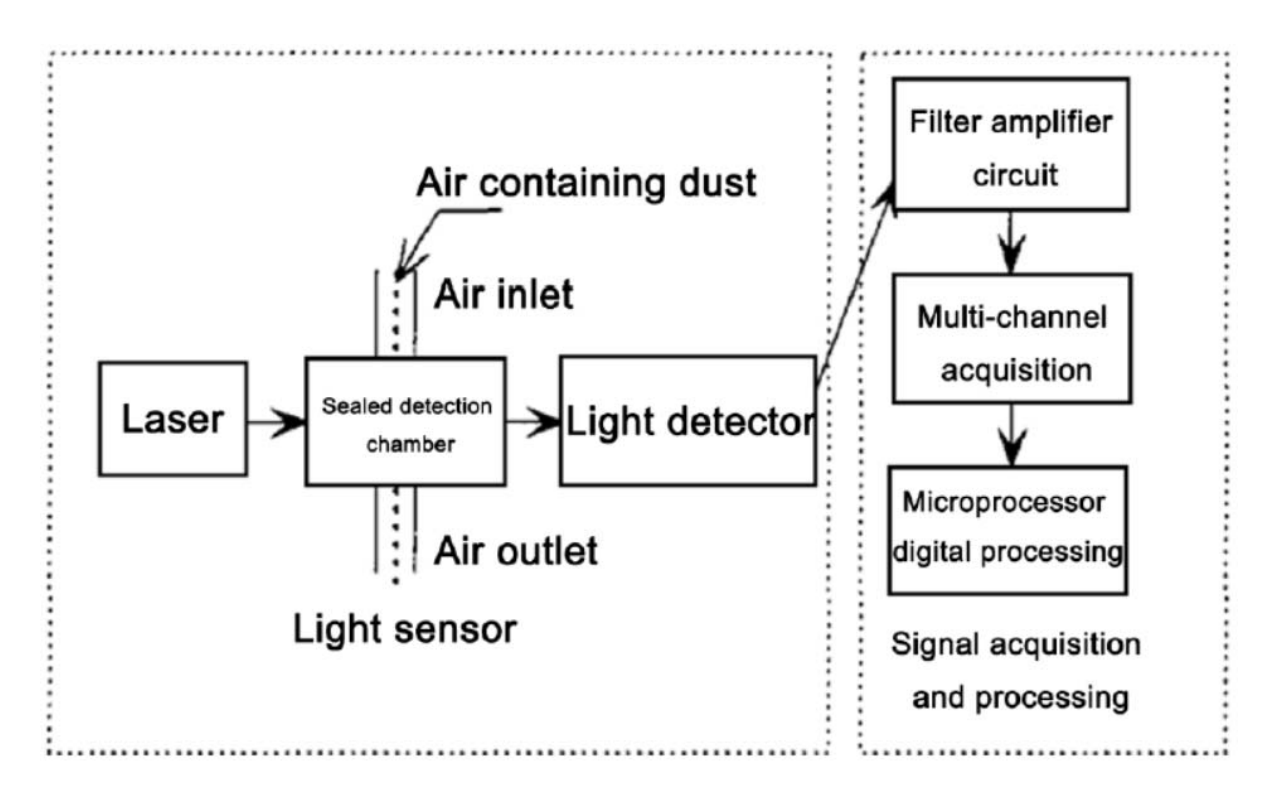

#### **Platforms Supported**

| Arduino | Raspberry Pi | BeagleBone | Wio | LinkIt ONE |
|---------|--------------|------------|-----|------------|
|         | B            |            |     |            |

#### Caution

The platforms mentioned above as supported is/are an indication of the module's hardware or theoritical compatibility. We only provide software library or code examples for Arduino platform in most cases. It is not possible to provide software library / demo code for all possible MCU platforms. Hence, users have to write their own software library.

#### **Getting Started**

**Play With Arduino** 

Hardware

#### Materials required

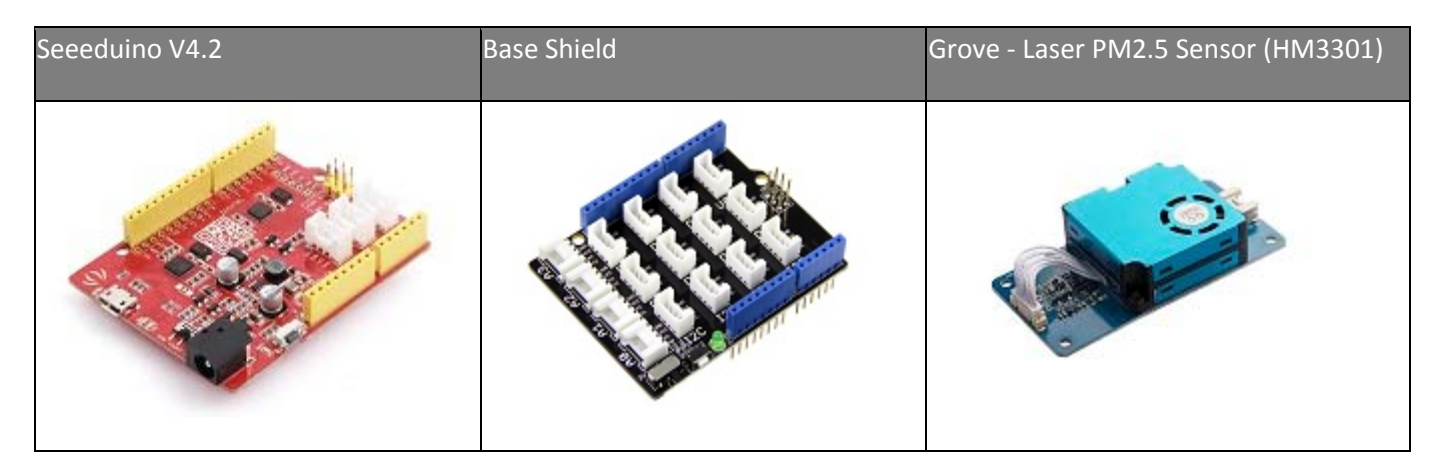

#### Note

**1** Please plug the USB cable gently, otherwise you may damage the port. Please use the USB cable with 4 wires inside, the 2 wires cable can't transfer data. If you are not sure about the wire you have, you can click <u>here</u> to buy

**2** Each Grove module comes with a Grove cable when you buy. In case you lose the Grove cable, you can click <u>here</u> to buy.

- Step 1. Connect the Grove Laser PM2.5 Sensor (HM3301) to port I<sup>2</sup>C of Grove-Base Shield.
- Step 2. Plug Grove Base Shield into Seeeduino.
- Step 3. Connect Seeeduino to PC via a USB cable.

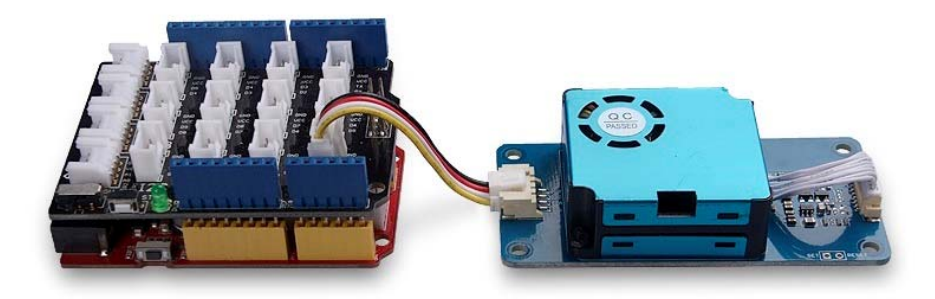

#### Note

If we don't have Grove Base Shield, We also can directly connect this module to Seeeduino as below.

| Seeeduino  | Grove Cable | Grove - Laser PM2.5 Sensor (HM3301) |
|------------|-------------|-------------------------------------|
| GND        | Black       | GND                                 |
| 5V or 3.3V | Red         | VCC                                 |
| SDA        | White       | SDA                                 |
| SCL        | Yellow      | SCL                                 |

#### Software

#### Attention

If this is the first time you work with Arduino, we strongly recommend you to see <u>Getting</u> <u>Started with Arduino</u>before the start.

- Step 1. Download the <u>Seeed PM2\_5 sensor HM3301</u> Library from Github.
- Step 2. Refer to <u>How to install library</u> to install library for Arduino.
- **Step 3.** Restart the Arduino IDE. Open the example, you can open it in the following three ways :
  - a. Open it directly in the Arduino IDE via the path: File → Examples → PM2.5 sensor → basic\_demo.

| e Edit Sketch                           | Tools Help                       |                                  |             |  |
|-----------------------------------------|----------------------------------|----------------------------------|-------------|--|
| New<br>Open<br>Open Recer<br>Sketchbook | Ctrl+N<br>Ctrl+O<br>nt >         |                                  |             |  |
| Examples                                | 3                                | ▲                                |             |  |
| Close<br>Save<br>Save As                | Ctrl+W<br>Ctrl+S<br>Ctrl+Shift+S | Servo<br>SpacebrewYun<br>Stepper | ><br>><br>> |  |
|                                         |                                  |                                  |             |  |
| {                                       |                                  | PM2.5 sensor                     | basic_demo  |  |

b. Open it in your computer by click the basic\_demo.ino which you can find in the folder XXXX\Arduino\libraries\Seeed\_PM2\_5\_sensor\_HM3301master\examples\basic\_demo, XXXX is the location you installed the Arduino IDE.

| $PC \rightarrow Core (C:) \rightarrow Users \rightarrow seeed \rightarrow Docume$ | nts > Arduino > libr | aries > Seeed_PM2_5 | _sensor_HM330 | 1-master > examples | > basic_demo |
|-----------------------------------------------------------------------------------|----------------------|---------------------|---------------|---------------------|--------------|
| Name                                                                              | Date modified        | Туре                | Size          |                     |              |
| 💿 basic_demo.ino                                                                  | 11/23/2018 4:19 PM   | INO File            | 4 KB          |                     |              |

c. Or, you can just click the icon <a>[D]</a> in upper right corner of the code block to copy the following code into a new sketch in the Arduino IDE.

```
1#include "Seeed HM330X.h"
 2
 3#ifdef ARDUINO SAMD VARIANT COMPLIANCE
 4 #define SERIAL SerialUSB
 5#else
 6 #define SERIAL Serial
 7#endif
 8
 9
10HM330X sensor;
11u8 buf[30];
12
13
14const char *str[]={"sensor num: ","PM1.0 concentration(CF=1,Standard particulate matter,unit:ug/m3):
15",
              "PM2.5 concentration(CF=1,Standard particulate matter,unit:ug/m3): ",
16
17
              "PM10 concentration(CF=1,Standard particulate matter,unit:ug/m3): ",
              "PM1.0 concentration(Atmospheric environment,unit:ug/m3): ",
"PM2.5 concentration(Atmospheric environment,unit:ug/m3): ",
18
19
20
              "PM10 concentration(Atmospheric environment, unit:ug/m3): ",
21
              };
22
23err t print result(const char* str,u16 value)
24{
25 if(NULL==str)
     return ERROR PARAM;
26
27 SERIAL.print(str);
28 SERIAL.println(value);
29 return NO ERROR;
30}
31
32/*parse buf with 29 u8-data*/
33err_t parse_result(u8 *data)
34{
35 u16 value=0;
36 err t NO ERROR;
37
    if(NULL==data)
       return ERROR PARAM;
38
39
    for(int i=1;i<8;i++)
40
    {
41
        value = (u16)data[i*2]<<8|data[i*2+1];
42
        print_result(str[i-1],value);
43
44 }
45}
46
47err t parse result value(u8 *data)
48{
49 if(NULL==data)
50
       return ERROR PARAM;
51
    for(int i=0;i<28;i++)
52
    {
53
       SERIAL.print(data[i],HEX);
54
       SERIAL.print(" ");
55
       if((0==(i)\%5)||(0==i))
56
```

```
SERIAL.println(" ");
 57
 58
        }
 59 }
 60 u8 sum=0;
 61
     for(int i=0;i<28;i++)
 62 {
 63
      sum+=data[i];
 64 }
 65 if(sum!=data[28])
 66 {
 67
        SERIAL.println("wrong checkSum!!!!");
 68 }
 69 SERIAL.println(" ");
 70
     SERIAL.println("");
 71
     return NO_ERROR;
 72}
 73
 74
 75/*30s*/
 76void setup()
 77{
 78 SERIAL.begin(115200);
 79 delay(100);
 80 SERIAL.println("Serial start");
 81 if(sensor.init())
 82 {
        SERIAL.println("HM330X init failed!!!");
 83
 84
        while(1);
 85 }
 86
 87}
 88
 89
 90
 91void loop()
 92{
 93 if(sensor.read sensor value(buf,29))
 94 {
 95
        SERIAL.println("HM330X read result failed!!!");
 96 }

97 parse_result_value(buf);
98 parse_result(buf);
99 SERIAL.println(" ");

100 SERIAL.println(" ");
101 SERIAL.println(" ");
102 delay(5000);
   }
```

#### Attention

The library file may be updated. This code may not be applicable to the updated library file, so we recommend that you use the first two methods.

- Step 4. Upload the demo. If you do not know how to upload the code, please check <u>How to upload code</u>.
- Step 5. Open the Serial Monitor of Arduino IDE by click Tool-> Serial Monitor. Or tap the Ctrl + Shift + M key at the same time. Set the baud rate to 115200.

#### Success

If every thing goes well, when you open the Serial Monitor it may show as below:

1Serial start 20 3FF 0 0 0 2D 40 3F 0 45 0 522 0 32 0 3B 60 0 0 0 0 70 0 0 0 0 80 0 9 10sensor num: 0 11PM1.0 concentration(CF=1,Standard particulate matter,unit:ug/m3): 45 12PM2.5 concentration(CF=1,Standard particulate matter,unit:ug/m3): 63 13PM10 concentration(CF=1,Standard particulate matter,unit:ug/m3): 69 14PM1.0 concentration(Atmospheric environment, unit:ug/m3): 34 15PM2.5 concentration(Atmospheric environment, unit:ug/m3): 50 16PM10 concentration(Atmospheric environment, unit:ug/m3): 59

#### Note

The **standard particulate matter mass concentration value** refers to the mass concentration value obtained by density conversion of industrial metal particles as equivalent particles, and is suitable for use in industrial production workshops and the like. The **concentration of particulate matter in the atmospheric environment** is converted by the density of the main pollutants in the air as equivalent particles, and is suitable for ordinary indoor and outdoor atmospheric environments. So you can see that there are two sets of data above.

#### **Tech Support**

Please do not hesitate to submit the issue into our <u>forum</u> or drop mail to <u>techsupport@seeed.cc</u>.

## **X-ON Electronics**

Largest Supplier of Electrical and Electronic Components

Click to view similar products for Multiple Function Sensor Development Tools category:

Click to view products by Seeed Studio manufacturer:

Other Similar products are found below :

PTC04\_sensors\_multi\_calibration\_board RD-KL25-AGMP01 PTC-04-DB-ACT PTC-04-DB-SPI01 PTC-04-DB-HALL05 FRDM-K22F-SA9500 PTC-04-DB-HALL01 PTCtestbench-Magnetic GP30-DEV-KIT-F01 EV\_ICM-20649 MULTI-SENSE-GEVB FRDM-STBC-SA9500 BRKT-STBC-SA9500 3397 STEVAL-MKIT01V1 EVAL-CN0411-ARDZ SEN0004 KT-TVOC-200-TB200A KT-NmHc-200-TB200A PIM520 PIM518 PIM519 PIM510 103030375 AKX00026